## 一戶通(實體)帳戶授權流程

使用者在登入"文化發展基金網上申請系統"前,需先於一戶通平台加入有關服務,否則工作人員於登入時將收到沒有授權的提示,以下為加入服務的流程:

 首先,使用工作人員登入號(必須為實體管理員)前往澳門公共服務一戶通(實 體使用者帳戶)網頁登入
 https://entity-account.gov.mo/zh-hant/login

| ← → C ☆ ● entity-account.gov.mo/zh-hant/login |                                          | B 🖈 🛛 😩 |
|-----------------------------------------------|------------------------------------------|---------|
| 澳門特別行政區政府                                     |                                          | 🤹 🔻     |
| 實體使用者帳戶 工作人員登                                 | 入號                                       |         |
|                                               | <b>登入</b><br>實體編號                        | 16AA    |
|                                               | 用戶名稱                                     |         |
|                                               | 密碼                                       |         |
|                                               | 登入                                       |         |
|                                               | 如何申請<br>啟動實體使用者帳戶<br>啟動工作人員登入號<br>需要幫助 ② |         |
|                                               | 協調機構:澳門特別行政區行政公職局                        |         |

● 只有屬管理員的帳戶才可指派工作人員帳號進行相關的電子服務,非管理人員 的帳戶沒有指派權限。於頁面左方欄目點選"政府服務列表",選擇"FDC文 化發展基金網上申請系統"。

| GOV.MO   | 實體使用者帳戶 — 工作人員登入號 |                     |                                |  |  |
|----------|-------------------|---------------------|--------------------------------|--|--|
| ▲ 個人資料   | 服務列表              |                     |                                |  |  |
| ▲ 變更密碼   | 服務                |                     |                                |  |  |
| ☞ 登出     | 3/1047            | 澳門公共服務一戶通           | <b>&gt;</b>                    |  |  |
| 實體       | 3/1124            | 1124測試服務            | <b>&gt;</b>                    |  |  |
| ■ 實體列表   | 3/1125            | 1125測試              | <b>→</b>                       |  |  |
| 服務       | 3/AAAA123         | 測試系統甲               | <b>&gt;</b>                    |  |  |
| A 政府服務列表 | 3/AB              | 商社通                 | <b>→</b>                       |  |  |
|          | 2/AD LicDonow     | <u> </u>            | <u> </u>                       |  |  |
|          | 7931/ess          | FDC文化發展基金網<br>上申請系統 |                                |  |  |
|          | 服務                |                     |                                |  |  |
|          | 服務                | 7931/ess            | 7931/ess                       |  |  |
|          | 描述                | FDC 文化發<br>基金網上申    | FDC 文化發展基金/FDC文化發展<br>基金網上申請系統 |  |  |
|          | 服務列表              |                     |                                |  |  |
|          | 服務群組              | 名稱                  |                                |  |  |
|          | 7931/ess/G01      | 填寫申請                | <b>→</b>                       |  |  |
|          | 7931/ess/G02      | 填寫及提交申請             | <b>&gt;</b>                    |  |  |

- 於服務群組中,選擇"填寫申請"或"填寫及提交申請",必須選擇其中一種 權限才可以登入系統,點選工作人員登入號列表中的按鈕。
  - "填寫申請":可以選擇資助計劃申請表、填寫申請表,可檢視以往申請 紀錄。
  - "填寫及提交申請":包含"填寫申請"的權限及補交,以及最後提交申請的功能。(建議實體只將"填寫及提交申請"權限給予特定獲授權人員)

| 服務群組         | 名稱   |                                            |
|--------------|------|--------------------------------------------|
| 7931/ess/G01 | 填寫申請 | $\rightarrow$                              |
| 7931/ess/G02 | 填寫及提 | 交申請 ・ ・ ・ ・ ・ ・ ・ ・ ・ ・ ・ ・ ・ ・ ・ ・ ・ ・ ・  |
|              |      |                                            |
| 服務群組         |      |                                            |
| 服務群組         |      | 7931/ess/G02                               |
| 描述           |      | FDC 文化發展基金/FDC文化發展<br>基金網上申請系統/填寫及提交申<br>請 |
| 工作人員登入號列     | 表    |                                            |
| EUID         | 用戶名稱 | 姓名                                         |
| 暫無資料         |      |                                            |
|              |      |                                            |

於列表中加入需要操作"文化發展基金網上申請系統"的工作人員登入號(如管理員有需要操作系統亦須進行此步驟),點選左方列表中的帳號,再點擊錄
 色箭咀加入帳號到右方列表,最後點擊"更新"。

| 服務列表 / ess FDC文化發展基金網上申請系統 / G02 填寫及提交申請 / 服務群組的工作人員登入號列表                                                                                                    |
|----------------------------------------------------------------------------------------------------|
| 服務群組的工作人員登入號列表                                                                                                    |
| 4                                                                                                    |
|                                                                                                    |
| testuser01 (CU000000376 管理員 1 Manager 1)<br>testuser02 (CU000007489 testuser02 testuser02<br>testuser03 (CU000007540 testuser03 testuser05<br>testuser04 (CU000007557 testuser04 testuser |
| undo                                                                                                    |
| redo                                                                                                    |
|                                                                                                    |
|                                                                                                    |
| • • •                                                                                                    |
| 更新                                                                                                    |
| 返回                                                                                                    |

完成後,可在工作人員登入號列表查看已新增的帳號,列表中的帳號便可前往
 "文化發展基金網上申請系統"登入。

| 服務列表             |             |             |   | 工作人員登) | 、號列表    | =              | 20 |
|------------------|-------------|-------------|---|--------|---------|----------------|----|
| 服務群組             | 名稱          |             |   |        |         |                |    |
| 7931/ess/G<br>01 | 填寫申請        | <b>&gt;</b> | < | EUID   | 用戶名稱 姓名 | 姓名<br>testuser |    |
| 7931/ess/G<br>02 | 填寫及提交<br>申請 | <b>&gt;</b> |   | 07557  | 04      | 04             | -  |